# ВИЩИЙ НАВЧАЛЬНИЙ ЗАКЛАД УКООПСПІЛКИ «ПОЛТАВСЬКИЙ УНІВЕРСИТЕТ ЕКОНОМІКИ І ТОРГІВЛІ»

ІНСТИТУТ ЕКОНОМІКИ, УПРАВЛІННЯ ТА ІНФОРМАЦІЙНИХ ТЕХНОЛОГІЙ

# ФОРМА НАВЧАННЯ ЗАОЧНА КАФЕДРА МАТЕМАТИЧНОГО МОДЕЛЮВАННЯ ТА СОЦІАЛЬНОЇ ІНФОРМАТИКИ

|      | Допуска       | еться до захисту |
|------|---------------|------------------|
| Заві | дувач кафедри | О.О. Ємець       |
|      |               | (підпис)         |
| «    | »             | 2021 p.          |

# ПОЯСНЮВАЛЬНА ЗАПИСКА ДО БАКАЛАВРСЬКОЇ РОБОТИ

# на тему

# РОЗРОБКА ТРЕНАЖЕРУ З ТЕМИ «ЗАДАННЯ МОВ РЕГУЛЯРНИМИ ВИРАЗАМИ» ДИСТАНЦІЙНОГО НАВЧАЛЬНОГО КУРСУ «ТЕОРІЯ ПРОГРАМУВАННЯ»

### зі спеціальності 122 «Комп'ютерні науки»

Виконавець роботи Ярош Андрій Віталійович \_\_\_\_\_\_\_ «\_\_\_»\_\_\_\_2021р. Науковий керівник к.ф.-м.н., доц. Черненко Оксана Олексіївна \_\_\_\_\_\_\_ «\_\_\_»\_\_\_\_2021р.

ПОЛТАВА 2021р.

# ВИЩИЙ НАВЧАЛЬНИЙ ЗАКЛАД УКООПСПІЛКИ «ПОЛТАВСЬКИЙ УНІВЕРСИТЕТ ЕКОНОМІКИ І ТОРГІВЛІ»

ЗАТВЕРДЖУЮ Завідувач кафедри\_\_\_\_\_О.О. Ємець

«\_1\_» вересня 2021 р.

### ЗАВДАННЯ ТА КАЛЕНДАРНИЙ ГРАФІК ВИКОНАННЯ ДИПЛОМНОЇ РОБОТИ

### Студент(ка) спеціальності 122 «Комп'ютерні науки» Прізвище, ім'я, по батькові: Ярош Андрій Віталійович

1. Тема Розробка тренажеру з теми «Задання мов регулярними виразами» дистанційного навчального курсу «Теорія програмування»

| затверджена наказом ректора №_   | Н від «   |  | _ 2021 p. |          |
|----------------------------------|-----------|--|-----------|----------|
| Термін подання студентом дипломн | юї роботи |  | _>>>      | _2021 p. |

2.Вихідні дані до дипломної роботи: методичні матеріали за темою роботи; матеріали дистанційного навчального курсу «Теорія програмування» та стандарти.

Приклад 1. Записати регулярний вираз для мови {а, аа, ааа, ...};

Приклад 2. Записати регулярний вираз для мови {а, аа, ааа, ...};

- Приклад 3. Записати регулярний вираз для мови {a, b, c};
- Приклад 4. Записати регулярний вираз для мови {ac, abc, abbc, ...};
- Приклад 5. Записати регулярний вираз для мови { abc, abbc, ...};

Приклад 6. Записати регулярний вираз для мови {abd, acd};

Приклад 7. Записати регулярний вираз для мови {abcd, abbc, ...}.

3. Зміст пояснювальної записки (перелік питань, які потрібно розробити) ВСТУП

- 1 ПОСТАНОВКА ЗАДАЧІ
- 2 ІНФОРМАЦІЙНИЙ ОГЛЯД
  - 2.1 Позитивні сторони розглянутих тренажерів
  - 2.2 Негативні сторони розглянутих тренажерів
- 3 ТЕОРЕТИЧНА ЧАСТИНА
- 3.1 Загальні відомості
  - 3.2.1 Мови
  - 3.2.2 Регулярні вирази
  - 3.2 Алгоритм роботи тренажера
  - 3.3 Блок-схема програми-тренажера
- 4 ПРАКТИЧНА ЧАСТИНА
  - 4.1 Опис створення тренажера

# 4.2 Інструкція по використанню тренажера ВИСНОВКИ СПИСОК ВИКОРИСТАНИХ ДЖЕРЕЛ ДОДАТОК А

4. Перелік графічного матеріалу (з точним визначенням кількості блок-схем, іншого графічного матеріалу)

Блок-схеми алгоритму, рисунки(в необхідній кількості)

| ,                | Anne Anne Peee   |                |          |
|------------------|------------------|----------------|----------|
| Розділ           | Прізвище,        | Підпис,        | дата     |
|                  | ініціали, посада | завдання видав | завдання |
|                  | консультанта     |                | прийняв  |
| Вступ            | Черненко О.О.    |                |          |
| 1. Постановка    | Черненко О.О.    |                |          |
| задачі           |                  |                |          |
| 2. Інформаційний | Черненко О.О.    |                |          |
| огляд            |                  |                |          |
| 3. Теоретична    | Черненко О.О.    |                |          |
| частина          |                  |                |          |
| 4. Практична     | Черненко О.О.    |                |          |
| частина          |                  |                |          |

# 5. Консультанти розділів дипломної роботи

# 6. Календарний графік виконання дипломної роботи

| Зміст роботи                               | Термін    | Фактичне  |
|--------------------------------------------|-----------|-----------|
|                                            | виконання | виконання |
| 1. Вступ                                   |           |           |
| 2. Вивчення методичних рекомендацій та     |           |           |
| стандартів та звіт керівнику               |           |           |
| 3. Постановка задачі                       |           |           |
| 4. Інформаційний огляд джерел бібліотек та |           |           |
| інтернету                                  |           |           |
| 5. Теоретична частина                      |           |           |
| 6. Практична частина                       |           |           |
| 7. Закінчення оформлення                   |           |           |
| 8. Доповідь студента на кафедрі            |           |           |
| 9. Доробка (за необхідністю), рецензування |           |           |

Дата видачі завдання «1» вересня 2020 р.

Студент(ка)\_\_\_\_\_

Ярош Андрій Віталійович

Науковий керівник \_\_\_\_\_\_

к.ф.-м.н., доц. Черненко О.О.

#### Результати захисту дипломної роботи Липломна робота оцінена на

| Ambionita pooora odinena na            |       |            |                                           |
|----------------------------------------|-------|------------|-------------------------------------------|
|                                        | (бал  | ів, оцінка | а за національною шкалою, оцінка за ECTS) |
| Протокол засідання ЕК №<br>Секретар БК | від « | »          | 2021 p.                                   |
| (підпис)                               |       |            | (ініціали та прізвище)                    |

# РЕФЕРАТ

Записка: 44 стор., в т.ч. основна частина 40 стор., джерел - 11.

**Предмет розробки** – тренажер з теми «Задання мов регулярними виразами».

Мета роботи – створення програмного забезпечення тренажеру з теми «Задання мов регулярними виразами» дистанційного навчального курсу «Теорія програмування».

### Методи, які були використані для розв'язування задачі –

Тренажер було створено за допомогою MS Visual Studio як середовища для написання коду та платформи Unity для програмної реалізації.

Реалізовано перевірку валідності введеної відповіді, видачу підказки в повідомленні про неправильну відповідь та можливість повернутися в меню для повтору роботи після завершення роботи з тренажером.

Ключові слова: ТРЕНАЖЕР, РЕГУЛЯРНІ ВИРАЗИ, ТЕОРІЯ ПРОГРАМУВАННЯ.

# **3MICT**

| ВСТУП                                        | . 5 |
|----------------------------------------------|-----|
| 1 ПОСТАНОВКА ЗАДАЧІ                          | .7  |
| 2 ІНФОРМАЦІЙНИЙ ОГЛЯД                        | . 8 |
| 2.1 Позитивні сторони розглянутих тренажерів | . 8 |
| 2.2 Негативні сторони розглянутих тренажерів | 11  |
| 3 ТЕОРЕТИЧНА ЧАСТИНА                         | 12  |
| 3.1 Загальні відомості                       | 12  |
| 3.2.1 Мови                                   | 12  |
| 3.2.2 Регулярні вирази                       | 13  |
| 3.2 Алгоритм роботи тренажера                | 16  |
| 3.3 Блок-схема програми-тренажера            | 19  |
| 4 ПРАКТИЧНА ЧАСТИНА                          | 21  |
| 4.1 Опис створення тренажера                 | 21  |
| 4.2 Інструкція по використанню тренажера     | 24  |
| ВИСНОВКИ                                     | 40  |
| СПИСОК ВИКОРИСТАНИХ ДЖЕРЕЛ                   | 41  |
| ДОДАТОК А                                    | 43  |

# ПЕРЕЛІК УМОВНИХ ПОЗНАЧЕНЬ, СИМВОЛІВ, СКОРОЧЕНЬ І ТЕРМІНІВ

| Умовні позначення,  |                                                  |
|---------------------|--------------------------------------------------|
| символи,            | Пояснення умовних позначень, символів, скорочень |
| скорочення, терміни |                                                  |
| ДК                  | Дистанційний курс.                               |
| ДН                  | Дистанційне навчання.                            |
| ΤΠ                  | Теорія програмування                             |
| <i>C</i> #          | Мова програмування.                              |
| Unity               | Платформа для програмної реалізації.             |
| UI                  | (user interface) інтерфейс користувача           |

### ВСТУП

В час розвитку комп'ютерних технологій дистанційне навчання займає важливу роль. Такий вид навчання дає можливість студентам отримувати якісні знання за допомогою сучасних інформаційних, що дозволяють навчатись на відстані без безпосереднього, особистого контакту між викладачем і студентом.

Електронні тренажери призначені для навчання, а також закріплення умінь та навичок розв'язування конкретних задача в відповідній предметній області. Вважається актуальним створення такого засобу дистанційного навчання.

*Мета роботи* – створення програмного забезпечення тренажеру з теми «Задання мов регулярними виразами» дистанційного навчального курсу «Теорія програмування».

*Предмет розробки* – тренажер з теми «Задання мов регулярними виразами».

*Методи, які були використані для розв'язування задачі* – Тренажер було створено за допомогою MS Visual Studio як середовища для написання коду та платформи Unity для програмної реалізації.

Дипломна робота складається з наступних складових частин:

- титульний аркуш;
- завдання до дипломної роботи;
- реферат;

- зміст;

- список умовних позначень та скорочень;

- вступ;

- теоретична частина;

- практична частина;

- висновки;

- список використаних джерел;

Обсяг пояснювальної записки: 44 стор., в т.ч. основна частина 40 стор., джерел - 11.

# 1 ПОСТАНОВКА ЗАДАЧІ

Завданням та метою дипломної роботи є створення тренажеру дистанційного навчання з теми «Задання мов регулярними виразами».

Тренажер було створено за допомогою MS Visual Studio як середовища для написання коду та платформи Unity для програмної реалізації.

Під час роботи над постановкою задачі було виділено наступні завдання для роботи над бакалаврської роботою:

1. Надати можливість навчання без доступу до мережі інтернет;

- 2. Наявність в тренажері довідкового матеріалу з теми;
- 3. Наявність в тренажері практичних завдань у вигляді тестів;

4. Наявність перевірки валідності введеної відповіді та показ відповідного повідомлення;

5. Зручний та зрозумілий інтерфейс;

6. Можливість повторити роботу з тренажером через відповідну кнопку у кінці навчальних матеріалів.

- 7. Пошук теоретичної інформації;
- 8. Пошук та створення завдань для тренажеру;
- 9. Розробка алгоритму роботи тренажера;
- 10. Розробка блок-схем для роботи з тренажером;
- 11. Програмна реалізація програми-тренажера;
- 12. Дотримання вимог оформлення.

# 2 ІНФОРМАЦІЙНИЙ ОГЛЯД

Для інформаційного огляду було відібрано два тренажери, а саме:

1. Тренажер Скоромінський М.В. з теми «Контекстовільні граматики» [2],

2. Тренажер Костромін І.І. з теми «Математичні основи теорії алгоритмів» [3].

# 2.1 Позитивні сторони розглянутих тренажерів

1. Після запуску тренажеру Скоромінський М.В. з теми «Контекстовільні граматики» користувач переходить до вікна з головною сторінкою тренажера на якій зображені тема тренажера, виконавець та науковий керівник.

| TPEHAXEP 3 TEN                       | ИИ «КОНТЕКСТОВІЛЬНІ           |
|--------------------------------------|-------------------------------|
| ТРАМАТИКИ                            | » ДИСТАНЦІИНОГО               |
| НАВЧАЛЬНО                            | ГО КУРСУ «ТЕОРІЯ              |
| ΠΡΟΓΙ                                | РАМУВАННЯ»                    |
|                                      |                               |
|                                      |                               |
|                                      | Start                         |
| Теоретичний матеріал                 |                               |
| Теоретичний матеріал                 |                               |
| Теоретичний матеріал<br>Виконавець ( | Скромінський Михайло Віталійс |
| Теоретичний матеріал<br>Виконавець ( | Скромінський Михайло Віталійс |

Рисунок 2.1 – Головне меню тренажера з теми «Контекстовільні граматики»

Після вибору теоретичного матеріалу та натиснення на відповідну кнопку користувач переходить до вікна з теоретичним матеріалом.

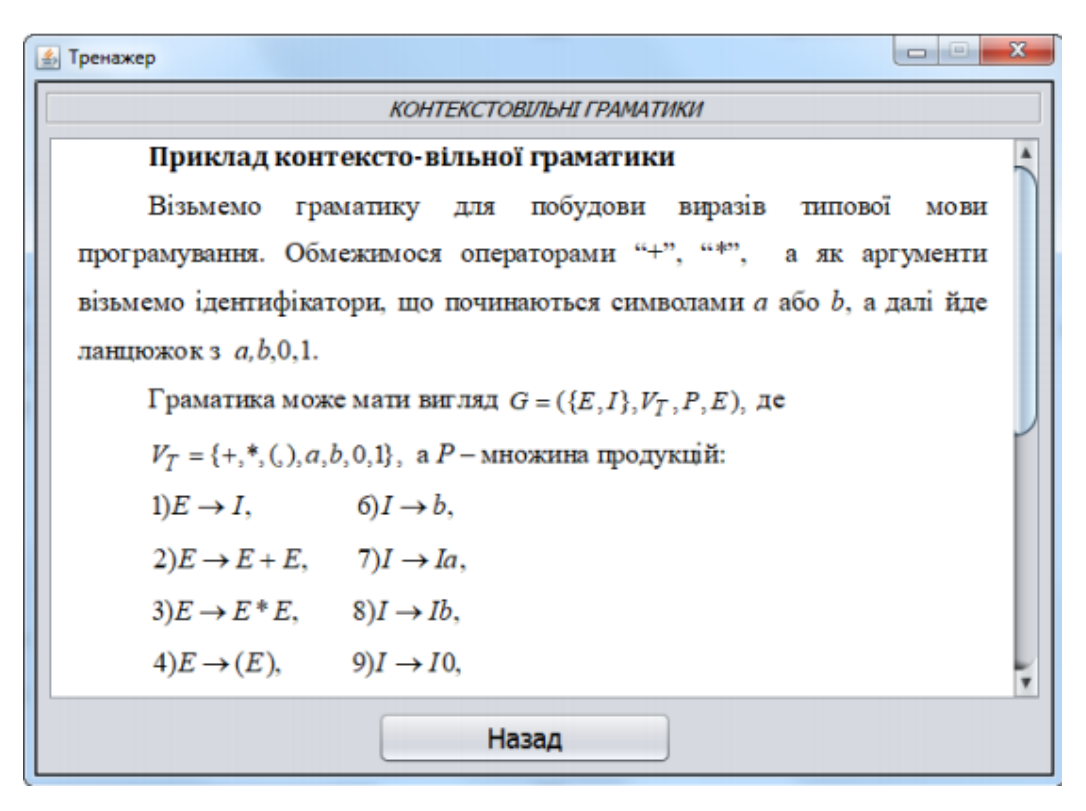

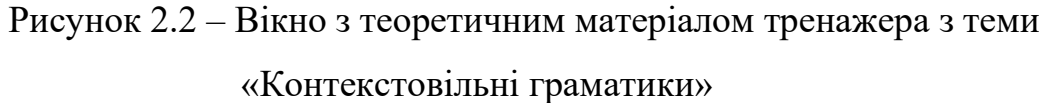

Після вибору практичної частини та натисканні на відповідну кнопку користувач переходить до практичних завдань у вигляді тестів.

| 🕼 Тренажер 🔅 🔲 🔍                                                                                                    |  |
|----------------------------------------------------------------------------------------------------|--|
| КОНТЕКСТОВІЛЬНІ ГРАМАТИКИ                                                                                                    |  |
| Нехай G0 = ( { a, +, *, (, ) }, { S, I, F }, P:<br>S→S-I;<br>S→I;<br>I→I+F;<br>I→F;<br>I→a;<br>Вони позначають вирази зі знаками операцій -, +, доданки та множники в них відповідно.<br>Кінцеве слово а-а+а. Описати розгортання нетерміналів, перших ліворуч у проміжних<br>ланцюжках. |  |
| Виходячи з вище наведеної умови, з якого нетерміналу потрібно розпочати?                                                                                                    |  |
| O S;                                                                                                    |  |
| $\odot$ $t$                                                                                                    |  |
| ○ <i>F;</i>                                                                                                    |  |
| Далі                                                                                                    |  |

Рисунок 2.3 – Вікна з практичними завданнями тренажера з теми

«Контекстовільні граматики»

При виборі неправильної відповіді користувач отримує відповідне повідомлення з підказкою, при вибору правильної відповіді відбувається продовження роботи з практичними завданнями в тренажері.

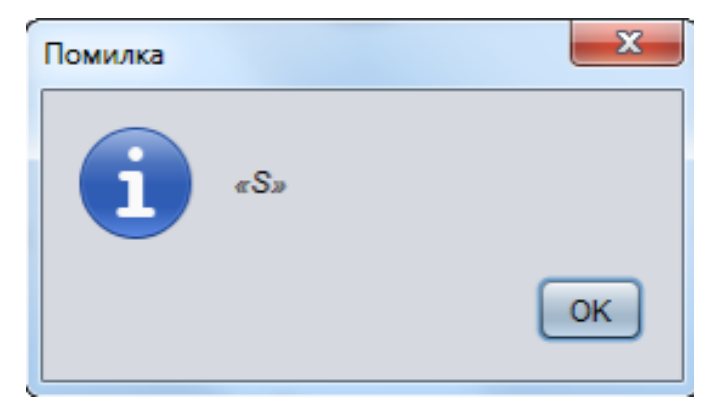

Рисунок 2.4 – Повідомлення про помилку тренажера з теми «Контекстовільні граматики»

Після закінчення роботи з практичними завданнями в тренажері користувач отримує доступ до вікна з повідомленням про завершення роботи та отримує можливість пройти роботу знову.

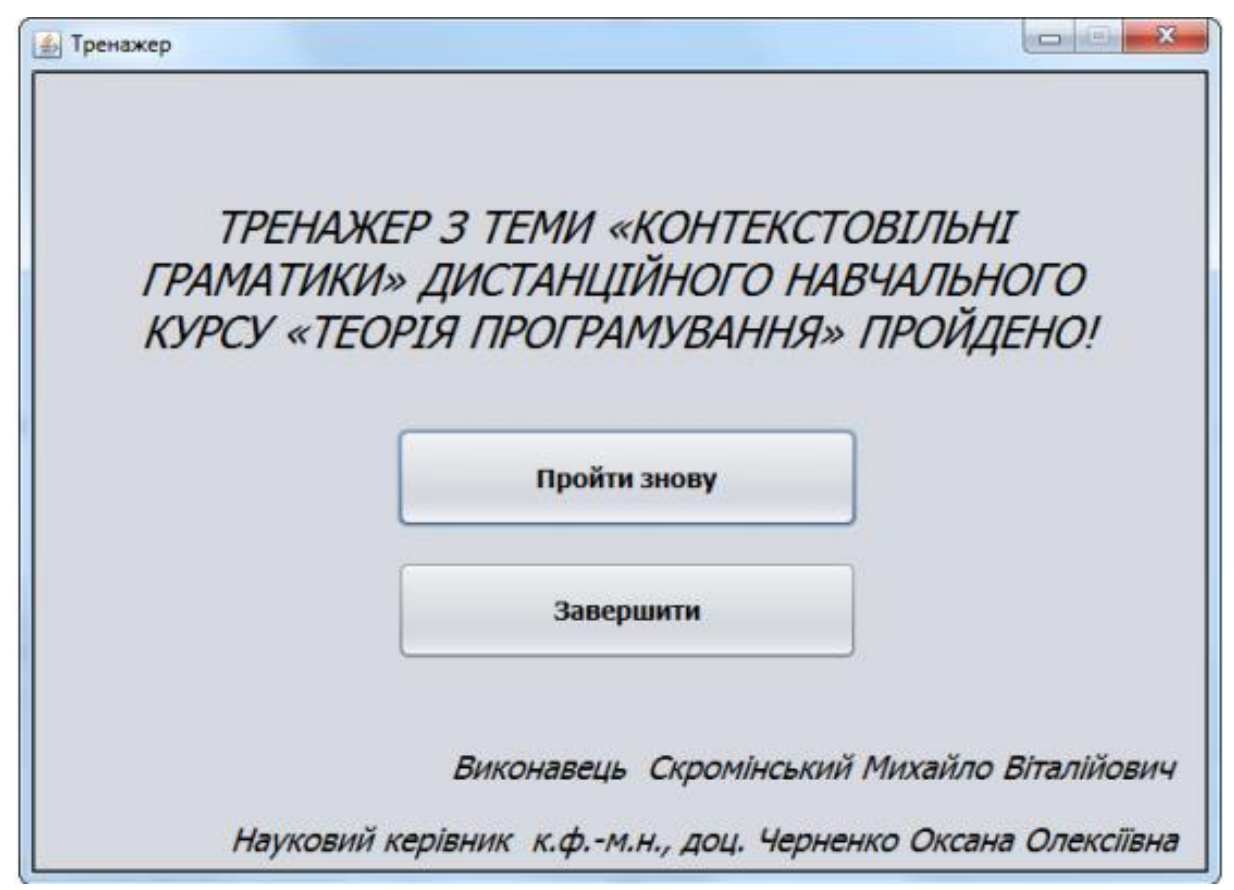

Рисунок 2.5 – Вікна з фіналом тренажера з теми «Контекстовільні

граматики»

2. Наступний розглянутий тренажер має дуже схожу на попередній структуру. Після запуску тренажера Костромін І.І. з теми «Математичні основи теорії алгоритмів» користувач отримує доступ до стартового вікна з темою роботи де йому надається вибір відкрити теорію, або розпочати проходження тренажеру.

Під час роботи з практичними завданнями в тренажері після вибору правильної відповіді відбувається перехід на наступний крок, а після вибору неправильної відповіді видається повідомлення з правильною.

#### 2.2 Негативні сторони розглянутих тренажерів

Негативними сторонами тренажеру Скромінський М.В. з теми «Контекстовільні граматики» є:

1. Кнопку Старт на стартовому вікні тренажера слід замінити на кнопку Перехід до навчальних матеріалів чи Практична частина;

2. Неможливо повернутися до стартового вікна тренажеру під час роботи з практичною частиною;

Негативними сторонами тренажеру Костромін І.І. з теми «Математичні основи теорії алгоритмів» є:

1. Тренажер запускається з помилкою;

2. Неможливо повторити роботу з тренажером пілся завершення роботи з ним.

### 3 ТЕОРЕТИЧНА ЧАСТИНА

#### 3.1 Загальні відомості

В програмуванні, регулярний вираз — це рядок, що описує або збігається з множиною рядків, відповідно до набору спеціальних синтаксичних правил. Вони використовуються в багатьох текстових редакторах та допоміжних інструментах для пошуку та зміни тексту на основі заданих шаблонів. Багато мов програмування підтримують регулярні вирази для роботи 3 рядками. Наприклад, Perl та Tcl мають потужний механізм для роботи, вбудований синтаксис. Завдяки набору утиліт безпосередньо В їхній (разом 3 редактором sed та фільтром grep), що входили до складу дистрибутивів UNIX, регулярні вирази стали відомими та поширеними.[4]

### 3.2.1 Мови

<u>Алфавіт</u> – це скінченна <u>множина</u> символів. Позначатимемо його X. Приклади

• <u>Множина</u> {0,1} являє собою бінарний <u>алфавіт</u>.

• ASCII і Unicode є прикладами комп'ютерних <u>алфавіт</u>ів.

Рядком у даному <u>алфавіт</u>і називають скінченну послідовність символів з цього <u>алфавіт</u>у. У теорії мов рядок ще називають ланцюжком, реченням, словом.

Символ є позначає порожній рядок. Порожній рядок має нульову довжину.

Терміни "підрядок" і "підпослідовність" будемо розрізняти. Підрядок одержують видаленням початку і (або) кінця з рядка, підпослідовність – видаленням декількох символів, не обов'язково послідовних.

<u>Множина</u> всіх скінченних слів у <u>алфавіт</u>і X позначається X\*. Зауважимо, що вона нескінченна. Вона містить *порожнє слово* – послідовність довжиною 0, позначену буквою  $\varepsilon$ . Множину X\*\{ $\varepsilon$ } позначимо X+, а слово вигляду ww..w, де слово w із X+ записано n разів – wn. Вважатимемо, що w0= $\varepsilon$ . Довільна під<u>множина</u> множини Х\* називається *формальною мовою*. Далі вона буде називатися просто *мовою*. <u>Мова</u> – це довільна <u>множина</u> рядків у деякому <u>алфавіт</u>і.

Приклади.

1. <u>Множина</u> всіх

у алфавіті {a} позначається {a} \*= {ε,a,aa,aaa,....}= {an|n≥0}. {an|n−непарне} позна чає множину, або мову слів непарної довжини в <u>алфавіт</u>і {a}; обидві мови нескінченні.

2. Ідентифікатор є послідовністю букв і цифр, що починається буквою. <u>Множина</u> всіх ідентифікаторів у <u>алфавіт</u>і X={a,b,1} нескінченна. Якщо записати їх за зростанням довжини, то початок буде таким: {a,b,a1,aa,ab,b1,ba,bb,...}.

Задача перевірки, чи належить слово w мові L, називається задачею належності, або проблемою слів. Як правило, <u>множина</u> L задається певним скінченним описом, що визначає не тільки її саму, а й структуру її елементів.

Задача належності розв'язується найчастіше шляхом перевірки, чи має відповідну слово структуру, тобто шляхом синтаксичного аналізу. або розпізнавання. Наприклад, всіх структура можливих синтаксично правильних Паскаль-програм визначається скінченною та відносно невеликою сукупністю БНФ. Саме на її основі будуються синтаксичні аналізатори в трансляторах, тобто програми аналізу синтаксичної правильності вхідних програм.

Формальні мови розглядатимуться далі як мови, задані саме скінченним описом. Отже, головним у вивченні формальних мов стає засіб їх задання.[5]

### 3.2.2 Регулярні вирази

Модуль ге з'явився в Python 1.5 і працював з регулярними виразами стилю Perl. Старіші весії Пайтона поставлялись з модулем regex, який реалізовував регулярні вирази в стилі Emacs. Модуль regex був вилучений з Python 2.5.

слів

Регулярні вирази (часті скорочення: RE, regex) це спеціальна малесенька мова програмування вбудована в Python за допомогою модуля re. За допомогою цієї мови можна описувати множини слів (рядків), які відповідають шаблону (регулярному виразу). <u>Множина</u>ми можуть бути всі правильні адреси е-mail, команди TeX, чи будь-що що ви захочете. Потім можна отримувати відповіді на запитання "Чи відповідає цей рядок шаблону?", або "Чи зустрічається у цьому рядку послідовність символів що відповідає шаблону?". Також можна використовувати регулярні вирази, щоб робити заміни в рядку, чи розділяти її на складові різними способами.

Регулярні вирази компілюються в послідовність байткодів, які потім виконуються підпрограмою написаною на С.

Через те, що регулярні вирази - доволі мала та обмежена <u>мова</u>, тому не всі завдання з обробки рядків можна виконати з їх допомогою. Також є задачі, які робляться з регулярними виразами, але вони виходять занадто складними, і ефективніше написати код обробки рядка на Python.

Вивчимо найпростіші регулярні вирази. Найпростіша задача, яку вони виконують – пошук відповідностей шаблону.

Нехай А-алфавіт.

Клас регулярних виразів визначається такими правилами:

- 1. ε є регулярним виразом;
- 2. якщо а∈А, то а регулярний вираз;
- 3. якщо w регулярний вираз, то w \* i(w) регулярні вирази;

якщо  $w_1$  і  $w_2$  – регулярні вирази, то  $w_1w_2$ ,  $w_1/w_2$  – регулярні вирази. У виразі  $w_1w_2$  використовується операція катенації, у виразі  $w_1/w_2$  – операція об'єднання.

#### Приклади.

 $L(a^*) = \{a, aa, aaa, ...\}.$   $L(a/b/c) = \{a, b, c\}.$   $L(ab^*c) = \{ac, abc, abbc, ...\}.$  $L(ab^+c) = \{abc, abbc, ...\}.$   $L(a(b/c)d) = \{abd, acd\}.$ 

Зайві дужки (необов'язково усі) можуть бути видалені, якщо прийняти такі співвідношення: операція ітерація "\*" має вищий пріоритет, катенація – другий за значенням і " | " – нижчий.

Приклад виконання завдання. Написати регулярний вираз для мови, яка являє собою множину ланцюжків у <u>алфавіт</u>і  $\{a,b,c\}$ , що містять хоча б один символ *a* і хоча б один символ *b*.

Потрібний вираз може бути представлений, наприклад, у такій формі: ((a/b/c)\*a(a/b/c)\*b(a/b/c)\*) / ((a/b/c)\*b(a/b/c)\*a(a/b/c)\*) [5].

#### 3.2 Алгоритм роботи тренажера

**Крок 1.** Користувач запускає тренажер через виконуваний файл з назвою теми.

**Крок 2.** Після запуску тренажеру користувач переходить до вікна з вибором якості графіки та розширення екрану.

**Крок 3.** Користувач отримує доступ до вікна з темою та виконавцем роботи. Після натиснення на кнопку «Почати» користувач переходить до наступного вікна.

**Крок 4.** На наступному вікні користувач бачить перед собою інструкцію для використання тренажеру:

«Під час роботи з практичними завданнями необхідно обрати одну правильну відповідь для продовження роботи. У разі вибору неправильної відповіді ви отримаєте відповідне повідомлення та повинні будете змінити свою відповідь. Навігація в тренажері реалізована через кнопки «Далі» та «Назад», що дозволяють орієнтуватися в навчальних матеріалах. Після закінчення роботи з тренажером ви зможете повторити роботу з ним через відповідну кнопку. Успіхів!»

Крок 5. Після ознайомлення з інструкцією користувач переходить до практичних завдань.

Крок 6. Отримання практичних завдань у вигляді тестів.

«Завдання 1. Регулярний вираз (в програмуванні) це?

1. Стандартна мова для задання зразків пошуку;

2. Події, представимі в скінченних автоматах;

3. Мова програмування;

Правильна відповідь – 1.»

Крок 7. Отримання практичних завдань у вигляді тестів.

«Завдання 2. Скільки разів повинен виконатися вислів А при записі регулярного виразу L(A+)?

1. Один раз;

2. Один або декілька разів;

3. Більше одного разу;

Правильна відповідь – 2.»

Крок 8. Отримання практичних завдань у вигляді тестів.

«Завдання 3. Скільки разів повинен виконатися вислів А при записі регулярного виразу L(A|)?

1. Вислів А є обов'язковим та повинен виконатися принаймні один раз;

2. Вислів А є необов'язковим та може виконатися принаймні один раз;

3. Вислів А є необов'язковим та може виконатися максимум один раз;

Правильна відповідь – 1.»

Крок 9. Отримання практичних завдань у вигляді тестів.

«Завдання 4. Скільки разів повинен виконатися вислів А при записі регулярного виразу L(A\*)?

1. Вираз повинен збігтися нуль разів;

2. Вираз повинен збігтися нуль чи більше разів;

3. Вираз повинен збігтися один чи більше разів;

Правильна відповідь – 2.»

Крок 10. Отримання практичних завдань у вигляді тестів.

«Завдання 5. Що  $\epsilon$  результатом виконання наступного виразу - L(a\*b)?

1. {ab, aab, aaab, ...};

2. {ab, ...};

3. {ab, aa, ...};

Правильна відповідь – 1.»

Крок 11. Отримання практичних завдань у вигляді тестів.

«Завдання 6 . Що  $\varepsilon$  результатом виконання наступного виразу - L(a|b|c)?

1. { };

2. {aa, bbb, cccc};

3. {a, b, c};

Правильна відповідь – 3.»

Крок 12. Отримання практичних завдань у вигляді тестів.

«Завдання 7. Що є результатом виконання наступного виразу - L(ab\*c)?

1. {a, ab, abc, ...};

2. {ac, abc, abbc, ...};

3. {abc, abbc, ...};

Правильна відповідь – 2.»

Крок 13. Отримання практичних завдань у вигляді тестів.

«Завдання 8. Що є результатом виконання наступного виразу - L(ab+c)?

1. { abc, abbc, ...};

2. { abc, abbbc, ...};

3. { b, bb, ...};

Правильна відповідь – 1.»

Крок 14. Отримання практичних завдань у вигляді тестів.

«Завдання 9. Що є результатом виконання наступного виразу - L(a(b|c)d)?

1. {abc, abd};

2. {abd, acd};

3. {ad, ab, ac};

Правильна відповідь – 2.»

Крок 15. Отримання практичних завдань у вигляді тестів.

«Завдання 10. Що є результатом виконання наступного виразу - L(a(b+c)d|)?

Правильна відповідь – 3.»

Крок 16. Користувач отримує доступ до вікна з повідомленням «Ви успішно завершили роботу з тренажером! Для повтору роботи натисніть на кнопку «Повтор» нижче.»

**Крок 17.** Після натиснення на кнопку «Повтор» користувач переходить до початкового меню тренажеру та може повторити роботу з тренажером.

<sup>1. {</sup>ab, abb, ...};

<sup>2. {</sup>abcd, abbcd, ...};

<sup>3. {</sup>abcd, abbc, ...};

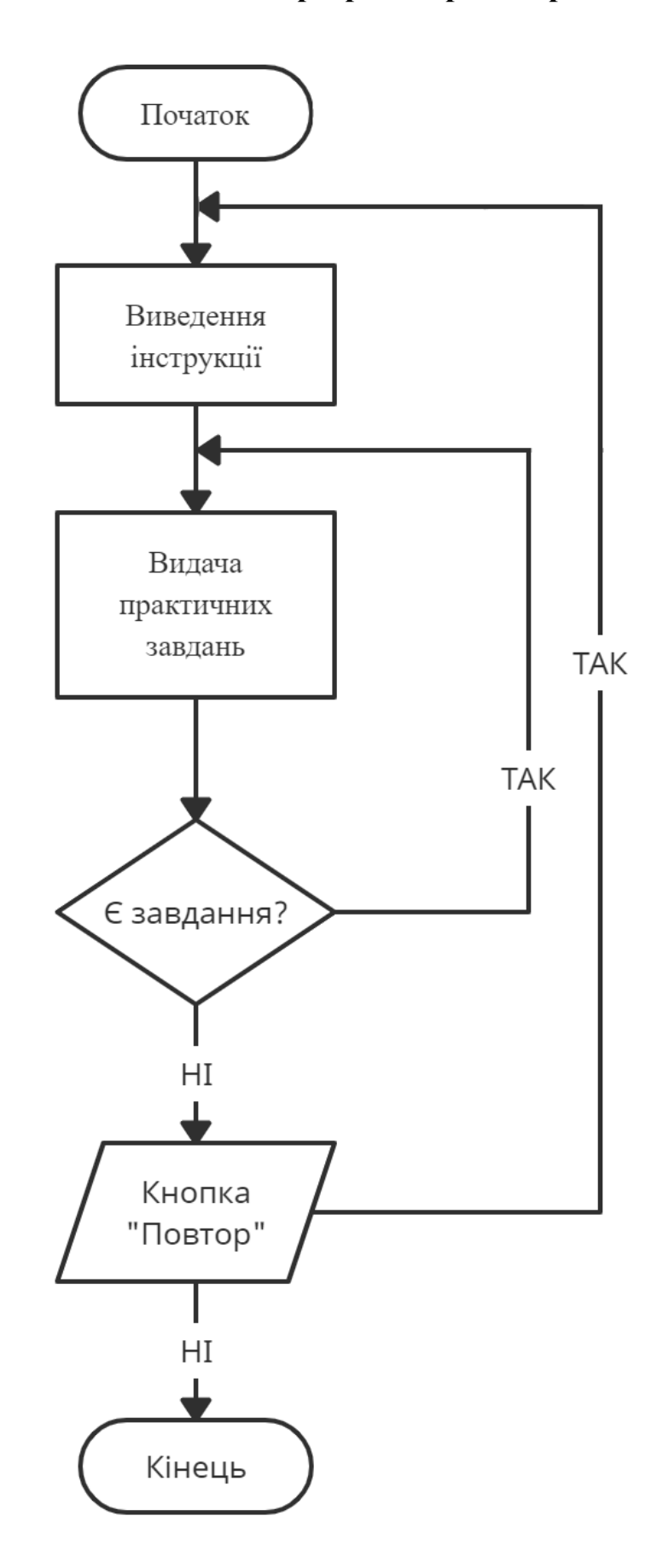

### 3.3 Блок-схема програми-тренажера

Рисунок 3.4 – Блок-схема програми-тренажера

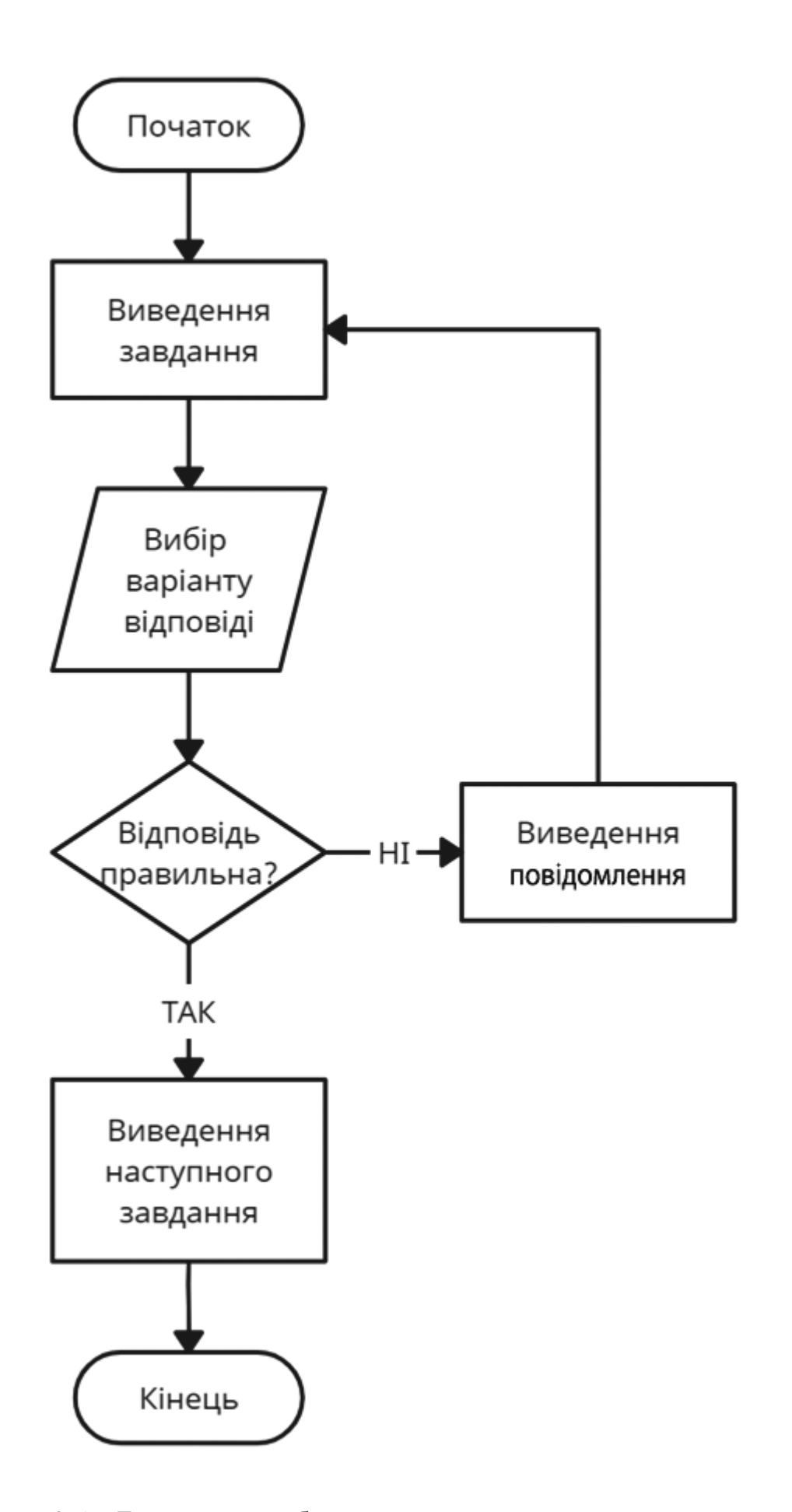

Рисунок 3.5 – Блок-схема роботи з практичними завданнями в тренажері

# 4 ПРАКТИЧНА ЧАСТИНА

### 4.1 Опис створення тренажера

В новому проекті Unity необхідно створити сцену та задати їєрархію в ній.

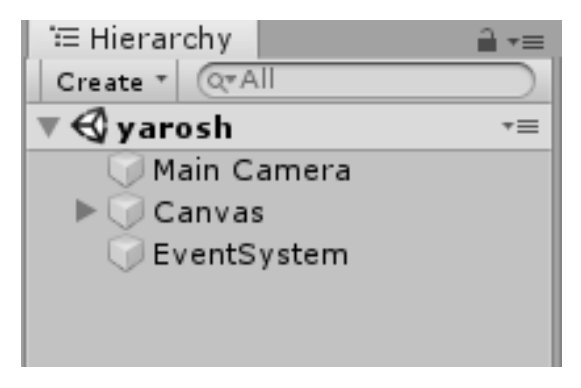

Рисунок 4.1 – Створення сцени та ієрархії

Всі елементи тренажера було створено через UI елементи створені за допомогою інтерфейсу в Unity.

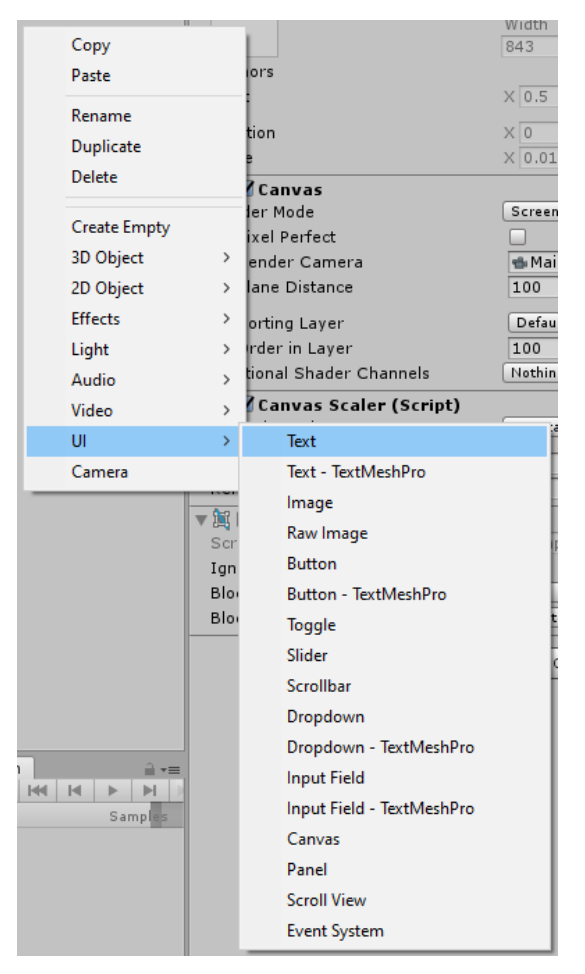

Рисунок 4.2 – Додання в проект UI елементів

Всі дії в проекті виконуються за допомогою скриптів для кнопок. Скрипти для кнопок працюють на булевих функціях, що вимикають чи вмикають певні елементи інтерфейсу користувача.

| 🔻 📧 🗹 Button (Script) |                        | 🔯 🕸 🌣 |
|-----------------------|------------------------|-------|
| Interactable          |                        |       |
| Transition            | Color Tint             | +     |
| Target Graphic        | SthemeSelector (Image) | 0     |
| Normal Color          |                        | - P   |
| Highlighted Color     |                        | P     |
| Pressed Color         |                        | 1     |
| Disabled Color        |                        | I     |
| Color Multiplier      | 0                      | 1     |
| Fade Duration         | 0.1                    |       |
| Navigation            | Automatic              |       |
| Navigation            | - Automatic            |       |
|                       | Visualize              |       |
| On Click ()           |                        |       |
| Runtime Only +        | GameObject.SetActive   | +     |
| StartMenu O           |                        |       |
|                       |                        |       |
| Runtime Only +        | GameObject.SetActive   | ÷     |
| Instruction 0         |                        |       |
|                       |                        | + -   |

Рисунок 4.3 – Скрипт для кнопки «Почати» в головному меню

Всі кнопки навігації працюють таким самим чином. Кнопки з варіантами відповіді працюють так, як зображено на Рисунку 4.4 та 4.5.

| 🔻 💽 🗹 Button (Script) |                      | 🔯 🗟 🛱 🔅 |
|-----------------------|----------------------|---------|
| Interactable          |                      |         |
| Transition            | Color Tint           | +       |
| Target Graphic        | 🌄1 (Image)           | 0       |
| Normal Color          |                      | P       |
| Highlighted Color     |                      | J.      |
| Pressed Color         |                      | J.      |
| Disabled Color        |                      | P       |
| Color Multiplier      | 0                    | 1       |
| Fade Duration         | 0.1                  |         |
| Neurisetien           |                      |         |
| Navigation            | Automatic            | ;       |
|                       | Visualize            |         |
| On Click ()           |                      |         |
| Runtime Only +        | GameObject.SetActive | +       |
| ○FAILcheckbox ○       |                      |         |
| Runtime Only \$       | GameObject.SetActive | +       |
| TRUEcheckbox O        |                      |         |
| Runtime Only +        | GameObject.SetActive | +       |
| ⊘NextButton ○         |                      |         |
|                       |                      | + -     |

Рисунок 4.4 – Скрипт для кнопки з неправильною відповіддю

| 🔻 🞯 🗹 Button (Script) | 🔟 🖈 🔅                   |
|-----------------------|-------------------------|
| Interactable          |                         |
| Transition            | Color Tint +            |
| Target Graphic        | 💁2 (Image) 💿            |
| Normal Color          | Ø                       |
| Highlighted Color     | 9                       |
| Pressed Color         | P                       |
| Disabled Color        | J                       |
| Color Multiplier      |                         |
| Fade Duration         | 0.1                     |
| Neviesties            | Automotic               |
| Navigation            | Automatic               |
|                       | Visualize               |
| On Click ()           |                         |
| Runtime Only +        | GameObject.SetActive \$ |
| ○ FAILcheckbox ○      |                         |
| Runtime Only \$       | GameObject.SetActive \$ |
| ☑ TRUEcheckbox ○      |                         |
| Runtime Only #        | GameObject.SetActive +  |
| ⊘NextButton ○         |                         |
|                       | + -                     |

Рисунок 4.5 – Скрипт для кнопки з правильною відповіддю

### 4.2 Інструкція по використанню тренажера

Після запуску тренажера користувача переходить до вікна з вибором конфігурації тренажеру. На цьому вікні доступний вибір розширення екрану, якості зображення та монітору для виводу зображення.

| Задання мов регулярними виразами Configuration |                  |            |  |
|------------------------------------------------|------------------|------------|--|
|                                                |                  |            |  |
|                                                |                  |            |  |
|                                                |                  |            |  |
|                                                |                  |            |  |
|                                                |                  |            |  |
|                                                |                  |            |  |
|                                                |                  |            |  |
|                                                |                  |            |  |
| Craphics r                                     |                  |            |  |
| Graphics Input                                 |                  |            |  |
|                                                |                  |            |  |
| Screen resolution                              | 1024 x 768 🗸 🗸   | ✓ Windowed |  |
| Craphics quality                               |                  |            |  |
| Graphics quality                               | Ultra V          |            |  |
| Select monitor                                 | Display 1 $\sim$ |            |  |
|                                                |                  |            |  |
|                                                |                  |            |  |
|                                                | [                | Play! Quit |  |

Рисунок 4.6 – Налаштування конфігурації

Після вибору конфігурації користувач переходить до головного меню тренажеру.

🚭 Задання мов регулярними виразами

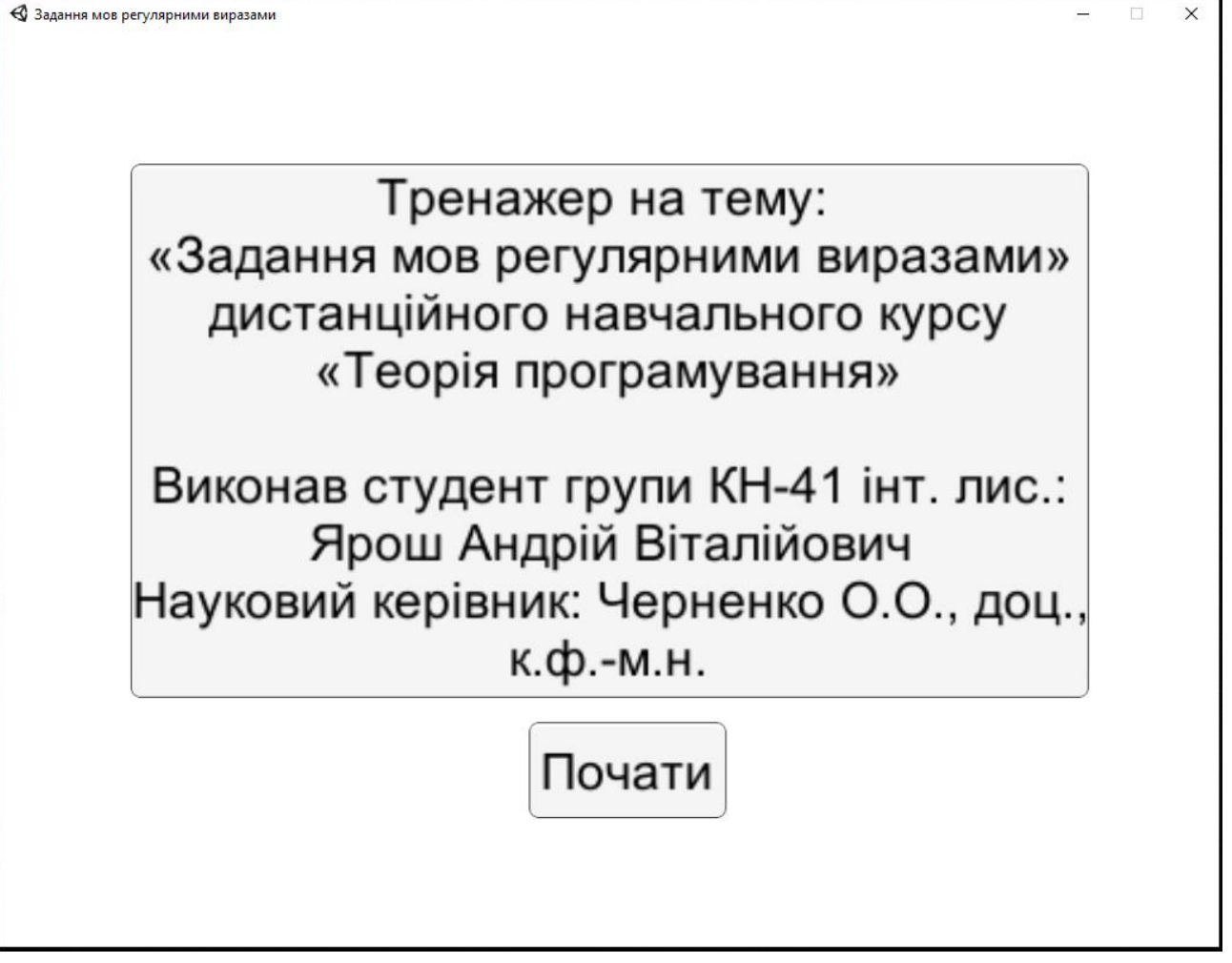

Рисунок 4.7 – Головне меню тренажеру

Після натиснення на кнопку «Почати» користувач переходить до вікна з інструкцією до тренажеру.

🚭 Задання мов регулярними виразами

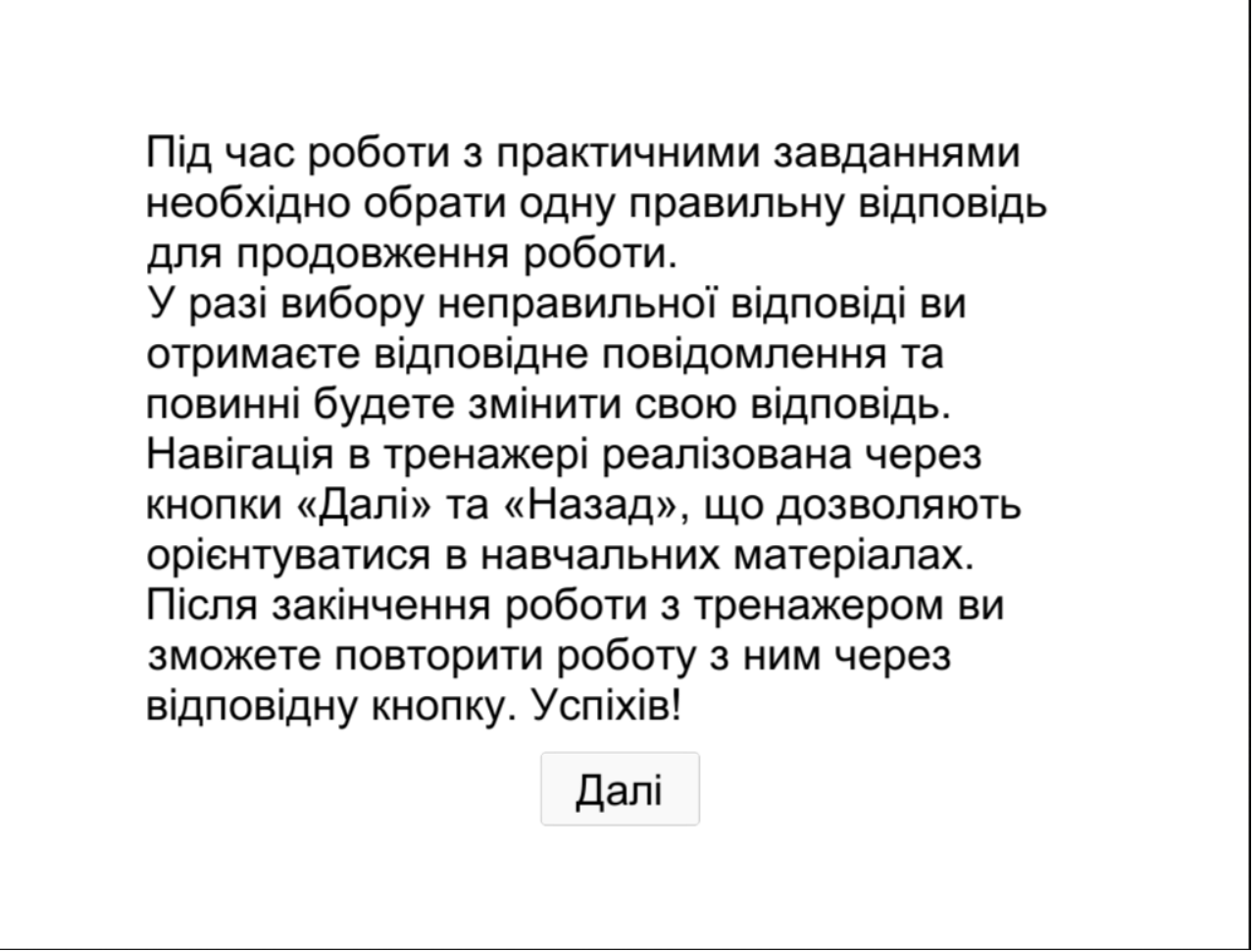

Рисунок 4.8 – Інструкція для роботи з тренажером

×

Після ознайомлення з інструкцією користувач переходить до вікна з практичними завданнями.

🚭 Задання мов регулярними виразами

# Завдання 1. Регулярний вираз (в програмуванні) це? 1. Стандартна мова для задання зразків пошуку;

2. Події, представимі в скінченних автоматах;

3. Мова програмування;

Назад

Рисунок 4.9 – Практичне завдання

×

Після вибору неправильної відповіді користувач отримує повідомлення «Неправильно» та отримує можливість виправити свою відповідь.

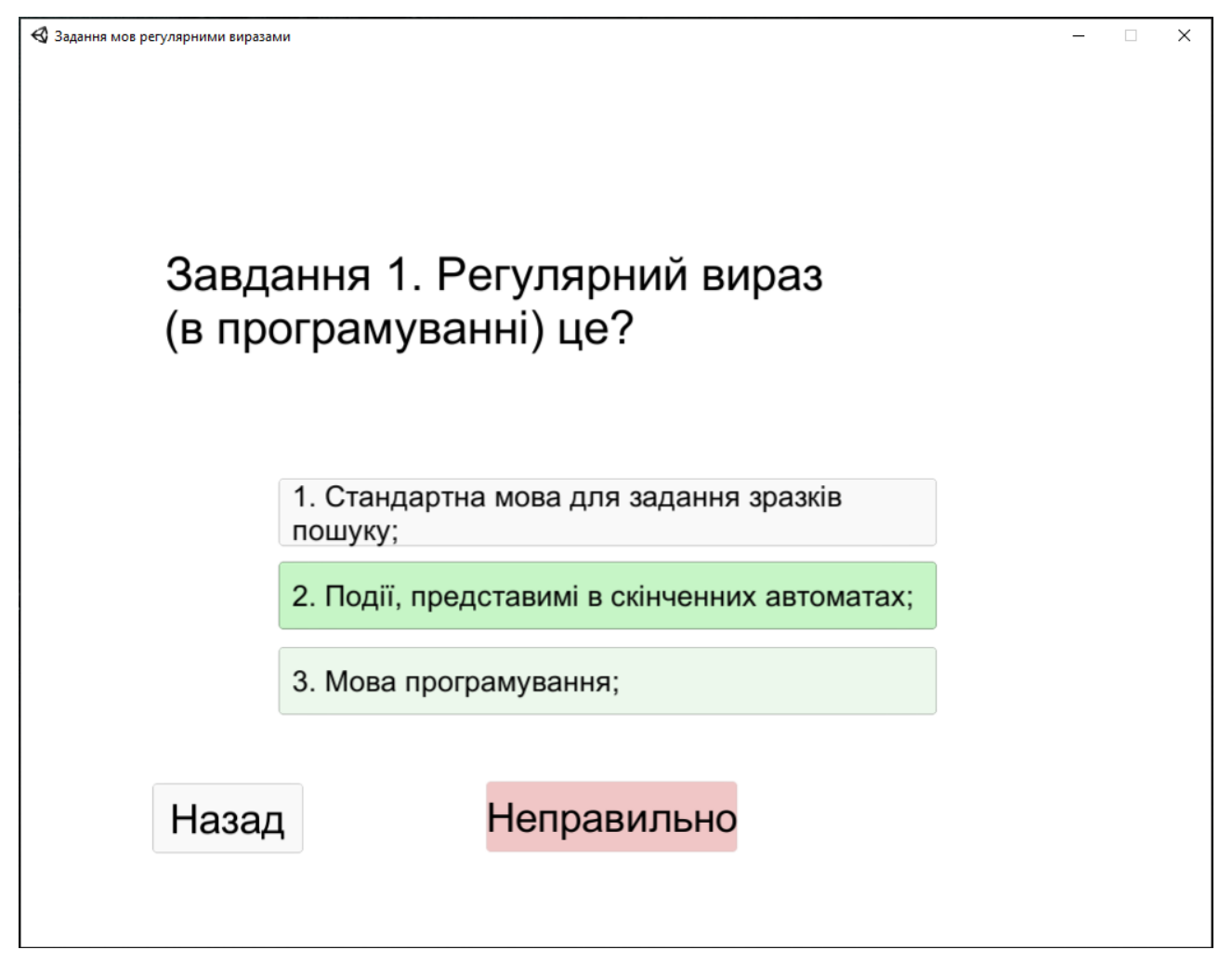

Рисунок 4.10 – Практичне завдання після вибору неправильної відповіді

Задения мое регулярними виразами – □ ×
 Задения мое регулярними виразаки
 (в програмуванні) це?
 1. Стандартна мова для задання зразків пошуку;
 2. Події, представимі в скінченних автоматах;
 3. Мова програмування;
 Назад Правильно Далі

Рисунок 4.11 – Практичне завдання №1 після вибору правильної відповіді

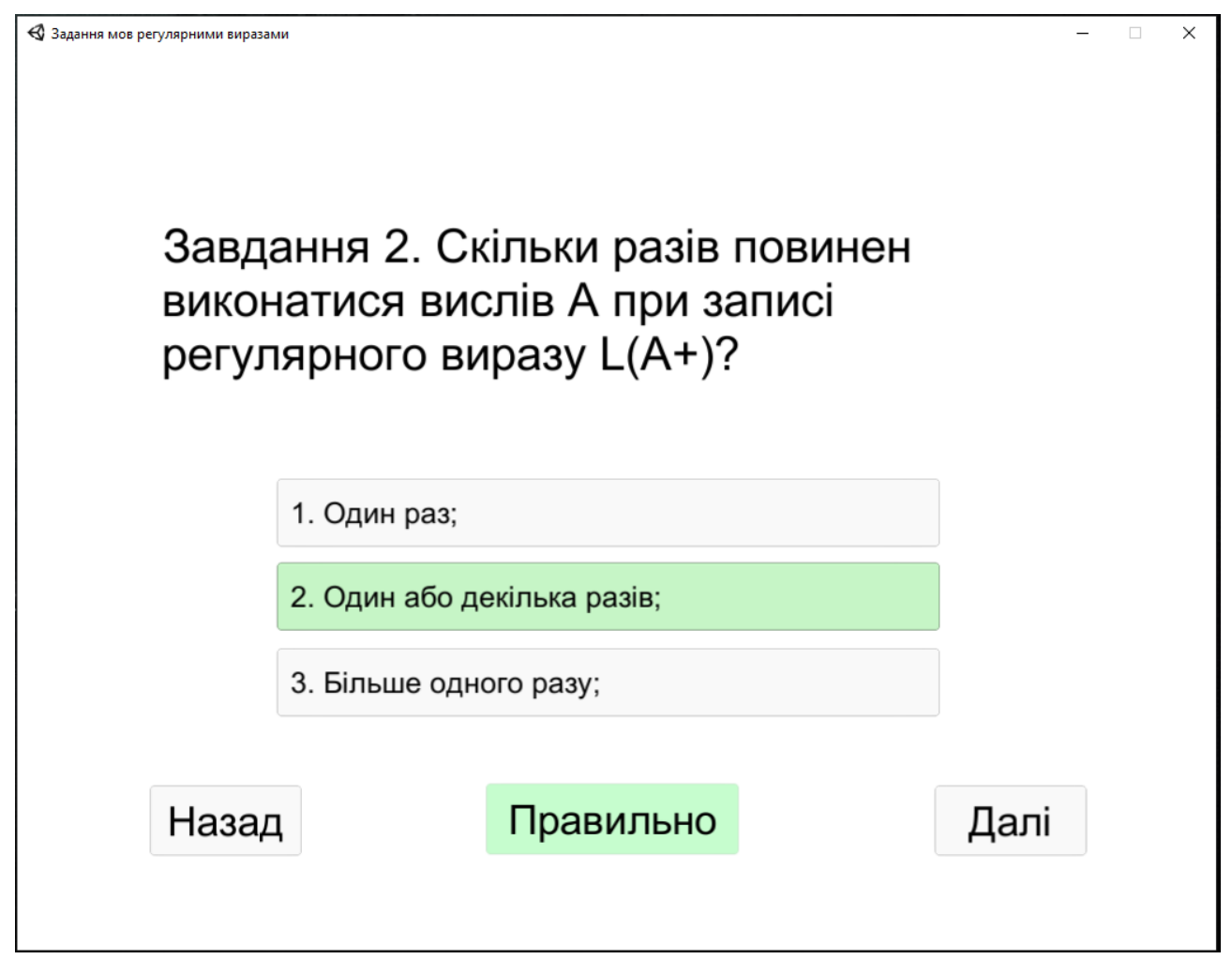

Рисунок 4.12 – Практичне завдання №2 після вибору правильної відповіді

🚭 Задання мов регулярними виразами

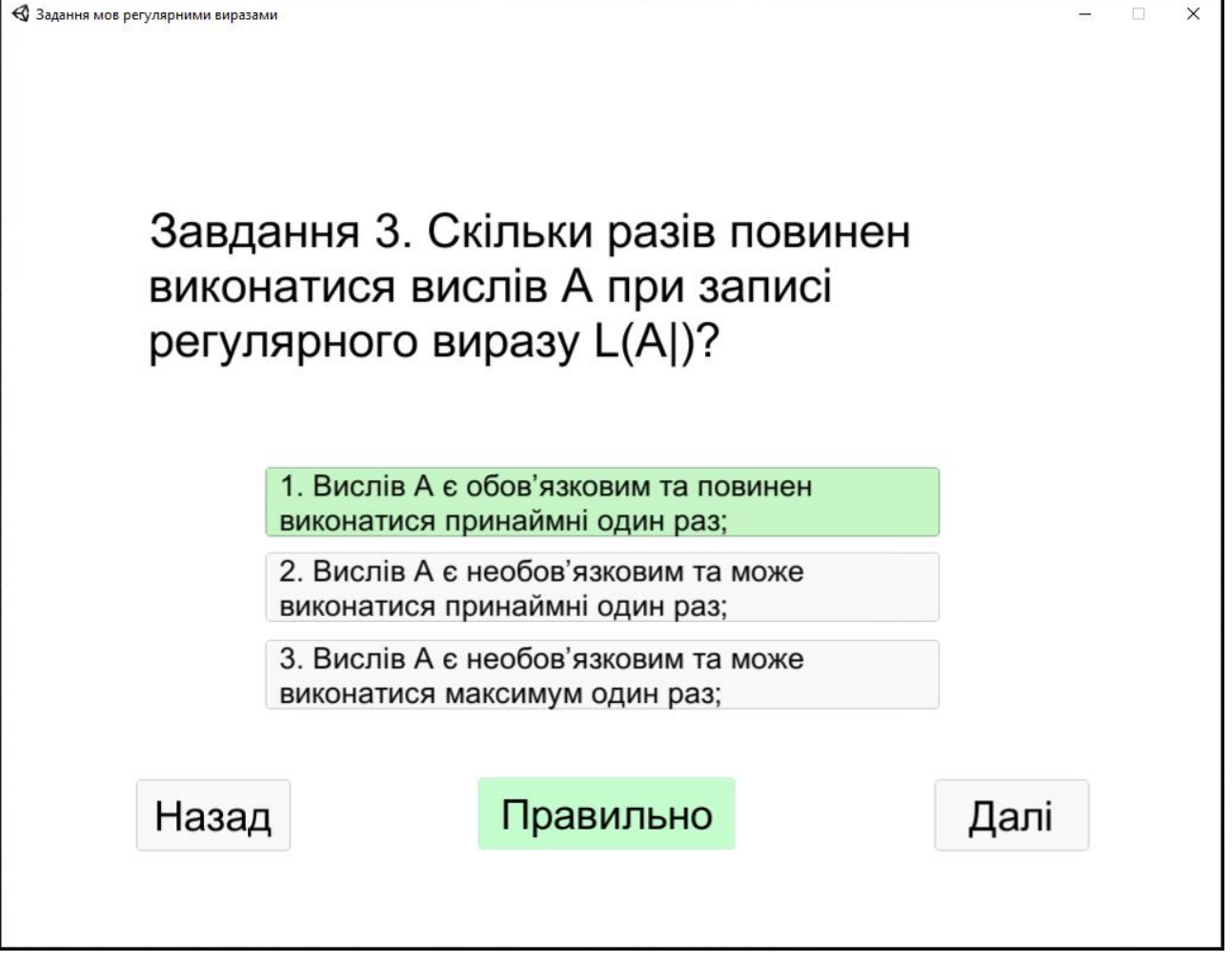

Рисунок 4.13 – Практичне завдання №3 після вибору правильної відповіді

🚭 Задання мов регулярними виразами

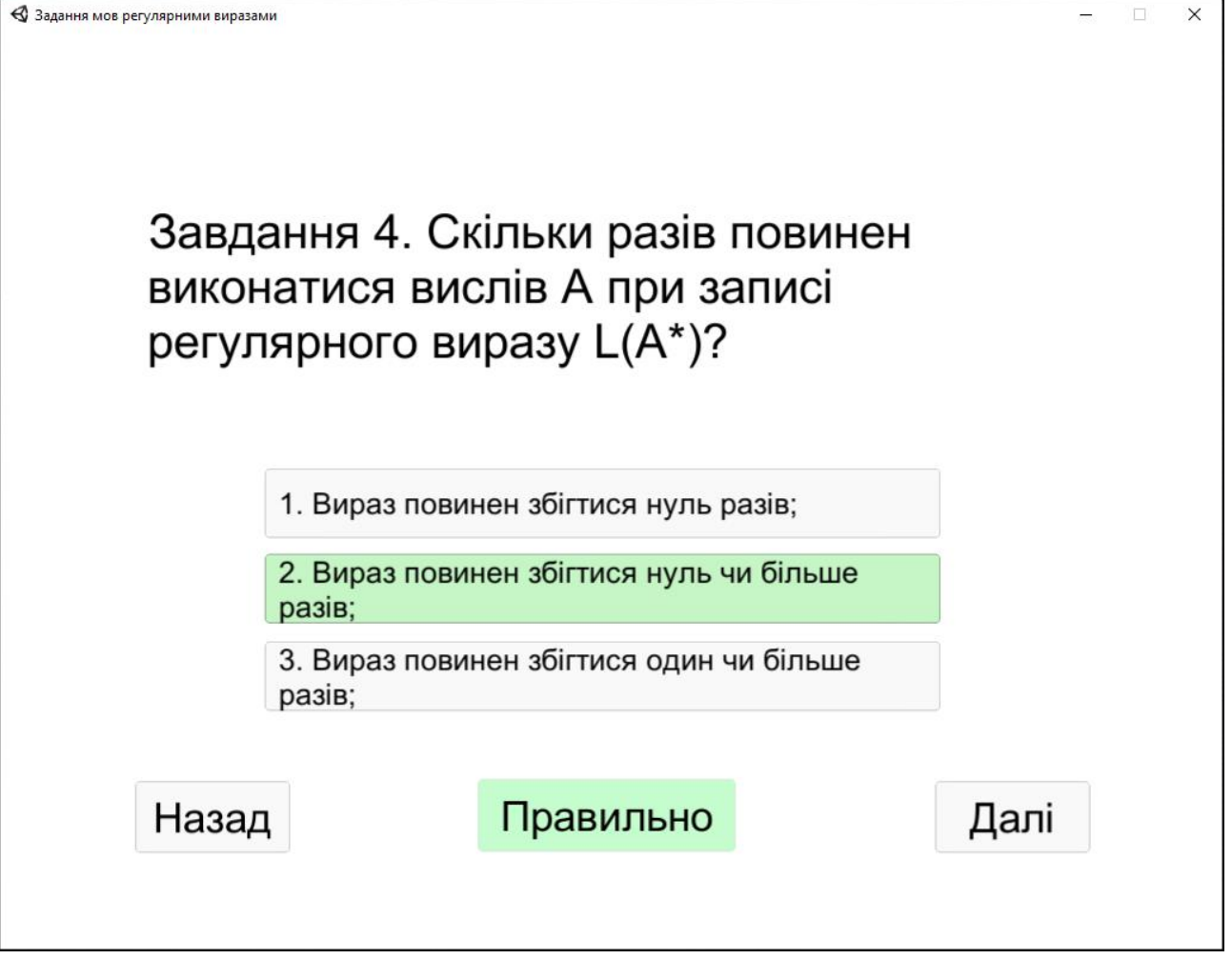

Рисунок 4.14 – Практичне завдання №4 після вибору правильної відповіді

| Задання мов регулярними вираза | ли                                                        | ×     | × |
|--------------------------------|-----------------------------------------------------------|-------|---|
| Завда<br>насту                 | ання 5. Що є результатом викон<br>ипного виразу - L(a*b)? | нання |   |
|                                | 1. {ab, aab, aaab,};                                      |       |   |
|                                |                                                           |       |   |
|                                | 3. {ab, aa,};                                             |       |   |
| Назад                          | Правильно                                                 | Далі  |   |

Рисунок 4.15 – Практичне завдання №5 після вибору правильної відповіді

| Задання мов регулярними вираза | ии                       |                                      | - 🗆 X     |
|--------------------------------|--------------------------|--------------------------------------|-----------|
| Завда<br>викон                 | ання 6 . Щ<br>іання наст | о є результатом<br>упного виразу - І | ₋(a b c)? |
|                                | 1. { };                  |                                      |           |
|                                | 2. {aa, bbb, ccc         | :c};                                 |           |
|                                | 3. {a, b, c};            |                                      |           |
| Назад                          | 1                        | Правильно                            | Далі      |

Рисунок 4.16 – Практичне завдання №6 після вибору правильної відповіді

| Задання мов регулярними вираза | ми                                                        | _     | × |
|--------------------------------|-----------------------------------------------------------|-------|---|
| Завд<br>насту                  | ання 7. Що є результатом вико<br>ипного виразу - L(ab*c)? | нання |   |
|                                | 1. {a, ab, abc,};                                         |       |   |
|                                | 2. {ac, abc, abbc,};                                      |       |   |
|                                | 3. {abc, abbc,};                                          |       |   |
| Назад                          | Правильно                                                 | Далі  |   |

Рисунок 4.17 – Практичне завдання №7 після вибору правильної відповіді

| 🚭 Задання мов регулярними вираза | и                                    |                           | - 🗆 X |  |
|----------------------------------|--------------------------------------|---------------------------|-------|--|
| Завда<br>насту                   | ання 8. Що є рез<br>пного виразу - L | ультатом вико<br>.(ab+c)? | нання |  |
|                                  | 1. { abc, abbc,};                    |                           |       |  |
|                                  | 2. { abc, abbbc,};                   |                           |       |  |
|                                  | 3. { b, bb,};                        |                           |       |  |
| Назад                            | Прави                                | льно                      | Далі  |  |

Рисунок 4.18 – Практичне завдання №8 після вибору правильної відповіді

| Задання мов регулярними виразал<br>Завда<br>Насту | ання 9. Що є результатом вико<br>⁄пного виразу - L(a(b c)d)? | ×    |
|---------------------------------------------------|--------------------------------------------------------------|------|
|                                                   | 1. {abc, abd};                                               |      |
|                                                   | 2. {abd, acd};                                               |      |
|                                                   | 3. {ad, ab, ac};                                             |      |
| Назад                                             | Правильно                                                    | Далі |

Рисунок 4.19 – Практичне завдання №9 після вибору правильної відповіді

|                        | ми                                  |                                      |   | _    | × |
|------------------------|-------------------------------------|--------------------------------------|---|------|---|
| Завд<br>викон<br>L(a(b | ання 10. Ц<br>нання наст<br>+c)d )? | Цо є результатом<br>гупного виразу - | 1 |      |   |
| 1. {ab, abb,};         |                                     |                                      |   |      |   |
| 2. {abcd, abbcd,};     |                                     |                                      |   |      |   |
|                        | 3. {abcd, abbc,};                   |                                      |   |      |   |
| Назад                  | 1                                   | Правильно                            |   | Далі |   |

Рисунок 4.20 – Практичне завдання №10 після вибору правильної відповіді

Після вибору правильного варіанту відповіді користувач переходить до вікна з повідомленням про завершення роботи з тренажером та кнопкою «Повтор».

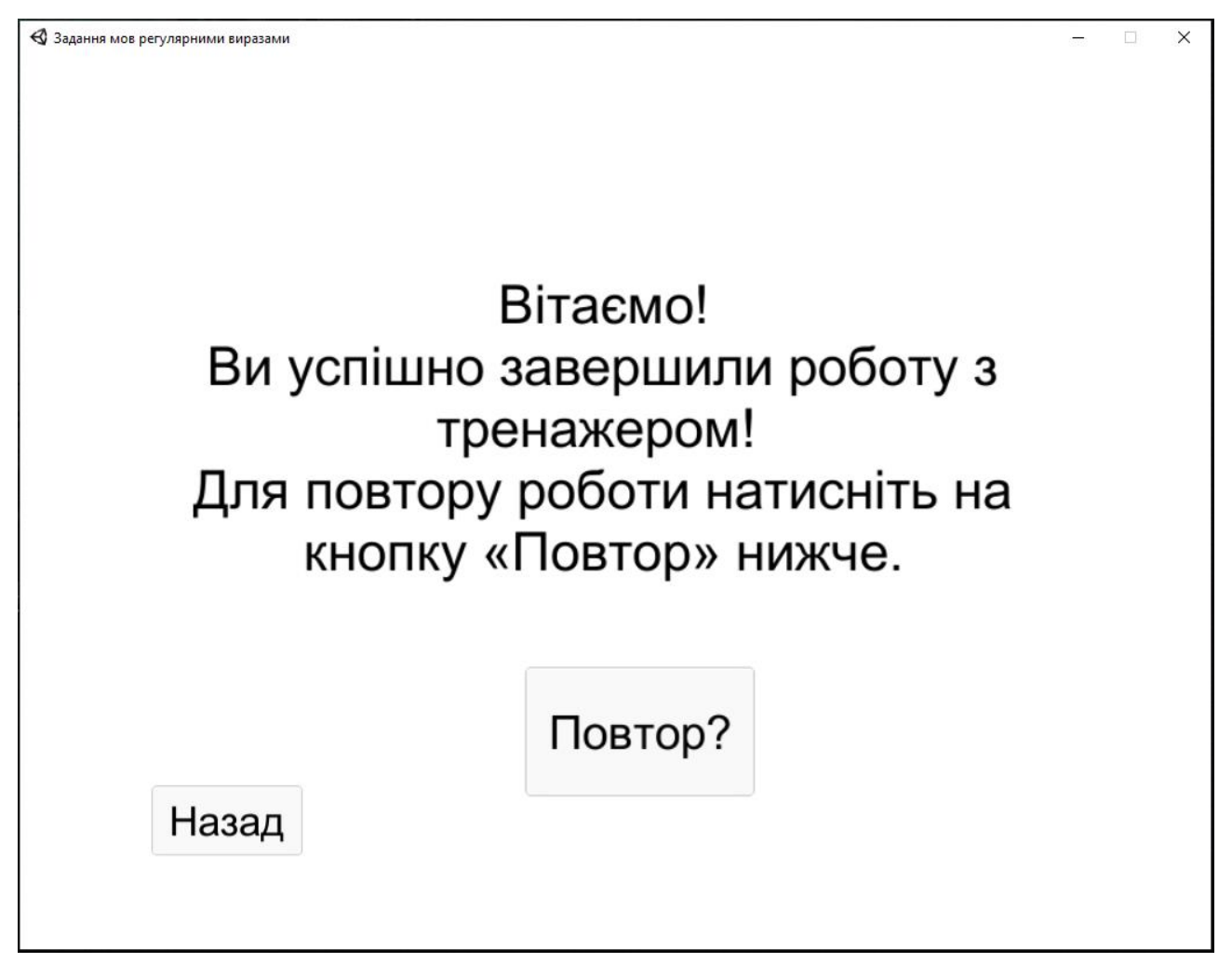

Рисунок 4.21 – Вікно з повідомленням про завершення роботи з тренажером та

кнопка «Повтор»

# ВИСНОВКИ

Результатами роботи над бакалаврською роботою є:

1. Знайдено та оформлено теоретичну частину для тренажеру;

2. Проведено інформаційний огляд тренажерів зі схожою тематикою;

3. Розроблено алгоритм роботи тренажеру;

4. Розроблено блок-схеми алгоритму тренажеру;

5. Створено програмне забезпечення у вигляді тренажеру за розробленим алгоритмом.

Позитивними сторонами програмного забезпечення у вигляді тренажеру є:

1. Практичні завдання в тренажері видаються лише після вибору правильної відповіді;

2. Практичні завдання в тренажері оформлені у вигляді тестів з однією правильною або декількома відповідями;

3. Після закінчення роботи з тренажером надано можливість повернутися в меню для повтору роботи з тренажером.

# СПИСОК ВИКОРИСТАНИХ ДЖЕРЕЛ

1. Ємець О.О. Методичні рекомендації до виконання бакалаврської роботи для студентів спеціальності 122 «Комп'ютерні науки та інформаційні технології» освітня програма «Комп'ютерні науки» галузь знань – 12 «Інформаційні технології»/ О.О. Ємець,-Полтава; ПУЕТ, 2017 – 71 с.

2. Скромінський М.В. Пояснювальна записка до бакалаврської роботи на тему Розробка програмного забезпечення для тренажеру з теми «Контекстовільні граматики» дистанційного навчального курсу «Теорія програмування» / Скромінський М.В. [Електронний ресурс].– Режим доступу до ресурсу: <u>http://dspace.puet.edu.ua/handle/123456789/9025</u>

3. Костромін І.І. Пояснювальна записка до бакалавської роботи на тему Тренажер з теми «Математичні основи теорії алгоритмів» дистанційного навчального курсу «Теорія програмування» та розробка його програмного забезпечення / Костромін І.І. [Електронний ресурс].– Режим доступу до ресурсу: <u>http://dspace.puet.edu.ua/handle/123456789/9005</u>

4. Регулярний вираз [Електронний ресурс].– Режим доступу до ресурсу:

https://uk.wikipedia.org/wiki/%D0%A0%D0%B5%D0%B3%D1%83%D0%BB%D1 %8F%D1%80%D0%BD%D0%B8%D0%B9\_%D0%B2%D0%B8%D1%80%D0%B 0%D0%B7

5. Черненко О.О. Теорія програмування, Регулярні мови [Електроннийpecypc].-Режимдоступудоресурсу:http://www2.el.puet.edu.ua/st/mod/page/view.php?id=105314

6. Черненко О.О. Теорія програмування, [Електронний ресурс].– Режим доступу до ресурсу: <u>http://www2.el.puet.edu.ua/st/course/view.php?id=1533</u>

 7.
 Unity, [Електронний ресурс]. Режим доступу до ресурсу:

 <u>https://uk.wikipedia.org/wiki/Unity\_(%D1%80%D1%83%D1%88%D1%96%D0%B</u>
 9\_%D0%B3%D1%80%D0%B8)

8. Unity, Робота з платформою [Електронний ресурс] .– Режим доступу до ресурсу: <u>https://unity.com/ru</u>

9. Регулярні вирази та граматики. Синтаксичні діаграми [Електронний ресурс].– Режим доступу до ресурсу: <u>https://studfile.net/preview/7013828/page:4/</u>

10. Мова програмування C# в IDE MS Visual Studio [Електронний pecypc].– Режим доступу до pecypcy: <u>https://docs.microsoft.com/en-us/visualstudio/get-started/csharp/?view=vs-2019</u>

 Майкл Фицжеральд, "Введение в регулярные выражения" (2012) \ Майкл Фицжеральд, 2012 – 258 с.

# **ДОДАТОК А**

```
using System.Collections;
using System.Collections.Generic;
using UnityEngine.UI;
using UnityEngine;
public class QuitButton : MonoBehaviour
{
  public void QuitApp()
  ł
    Application.Quit();
  }
void Start()
  {
    Button btn = nxtButton.GetComponent<Button>();
    btn.onClick.AddListener(TaskOnClick);
  }
void TaskOnClick()
  {
    Theme1.SetActive(false);
    Theme2.SetActive(true);
  }
void Start()
  {
    Button btn = menuButton.GetComponent<Button>();
    btn.onClick.AddListener(TaskOnClick);
  }
void TaskOnClick()
  {
    Slide8.SetActive(false);
```

MainMenu.SetActive(true);

}